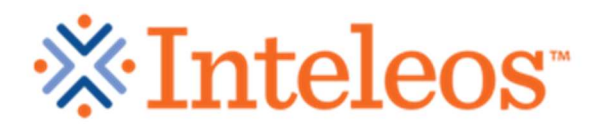

The Fetal Monitoring Credentialing Exam (FMC) credentials individuals, not practices. A practice administrator may create an account and deposit money that participants in the practice may draw from to pay for FMC exams.

FMC Website: http://fmc.inteleos.org

- 1. Go to the website and in the upper right hand corner **"Sign Up"** to register for the Practice Administrator Account.
- 2. Follow the directions for registering at our website. When you reach the section for organization please put in the main institute that will be paying.
- 3. Record the username and password. If you later forget the login information, seek help from <u>fmc@inteleos.org</u>. Do not create duplicate accounts!
- 4. On the Account Funding screen select "Account will have One Shared balance among all practice sites" (in most cases).
- 5. Create a promo code of your choice and insert the promo code in the yellow colored square. Be sure to record the promo code recorded.
- 6. Deposit money sufficient to pay for each test taker in your institute.
- 7. Each test taker will register for FMC exam and pay for the exam by inserting the promo code on the payment screen. Money will be deducted from the practice administrator account.
- 8. You will be notified by email when the account balance is low or insufficient. Practice administrator may see who has used the promo code by going to the registration and training tab under "ACCOUNT HISTORY" and clicking on the "+" sign.
- 9. Be sure and tell your providers not to sign up twice as that will draw money out of the promo accounts twice. If they forget their username or have any problems, please email <u>fmc@inteleos.org</u> for support. Be aware that participant mistakes that result in duplicate draws from the practice administrator funding may be corrected but it may take several weeks to refund the money to the PAA account.

Please take off the pop-up window blocker before you take this exam, otherwise you will not be able get into the exam.

Customer Service Email: <u>fmc@inteleos.org</u>

|                                                                                                    | Legal<br>Notices                                     | Profile<br>Information                | Practice Trai<br>Locations Fun                                                                                                    | ining<br>iding I                                                             | Payment<br>nformation | Order<br>Summary   |                      |
|----------------------------------------------------------------------------------------------------|------------------------------------------------------|---------------------------------------|----------------------------------------------------------------------------------------------------|------------------------------------------------------------------------------|-----------------------|--------------------|----------------------|
| Indicates Required Fig                                                                                                    | elds                                                 |                                       |                                                                                                    |                                                                              | Insti                 | tute Name ł        | nere                 |
| * First Name:                                                                                                    |                                                      |                                       | -                                                                                                    | anization                                                                    |                       |                    |                      |
| * Last Name:                                                                                                    | 1                                                    |                                       |                                                                                                    | anization.                                                                   |                       |                    |                      |
| Middle Initial:                                                                                                    |                                                      |                                       | A                                                                                                    | ddress 2:                                                                    |                       |                    |                      |
| Suffix:                                                                                                    |                                                      |                                       |                                                                                                    | * City:                                                                      |                       |                    |                      |
| Enter tele                                                                                                    | ephone #'s in                                        | 555-555-5555 form                     | at.                                                                                                    | * State:                                                                     | Select State          | 0                  |                      |
| * Work Phone:<br>Cellular Phone:                                                                                               |                                                      |                                       |                                                                                                    | * Zip:                                                                       |                       |                    |                      |
| * Choose a                                                                                                    | User ID:                                             |                                       | User ID must be at le                                                                                                    | east 6 chara                                                                 | cters.                |                    |                      |
| * Pa<br>* Confirm Pa                                                                                                    | ssword:                                              |                                       | Please review the pa                                                                                                    | assword rule                                                                 | es before settir      | ig your password   | d.                   |
| * Security Q                                                                                                    | uestion:                                             | hoose a question                      | 🖸 If you                                                                                                    | ı forget your                                                                | username, we          | will ask for you   | r security           |
| * Security                                                                                                    | Answer:                                              | swer,                                 |                                                                                                    |                                                                              |                       |                    |                      |
|                                                                                                    | E-mail:                                              |                                       |                                                                                                    |                                                                              |                       |                    |                      |
| * Confirm                                                                                                    | E-mail:                                              |                                       |                                                                                                    |                                                                              |                       |                    |                      |
|                                                                                                    |                                                      | Click "Continue"                      | when you have comple                                                                                                    | eted this sec                                                                | tion. Co              | ntinue             | Cancel               |
|                                                                                                    |                                                      | Click "Continue"                      | ' when you have comple                                                                                                    | eted this sec                                                                | tion. Co              | ntinue             | Cancel               |
|                                                                                                    | User<br>Profile                                      | Click "Continue"<br>Practice<br>Sites | Account In<br>Funding H                                                                                                    | ivoice<br>listory                                                            | tion. Co              | Change<br>Password | Cancel<br>III Log Of |
| Indicates Required Fie                                                                                                    | User<br>Profile                                      | Click "Continue"<br>Practice<br>Sites | when you have completed when you have completed when you have completed with the second second secon                | eted this sec<br>nvoice<br>listory                                           | tion. Co              | Change<br>Password | Cancel<br>III Log Of |
| Indicates Required Fie<br>Select the pract <sup>11</sup><br>You must<br>If your city o.                                        | User<br>Profile<br>Look fo<br>Add a                  | Click "Continue"<br>Practice<br>Sites | Account In<br>Funding H<br>With the or<br>Wint below                                                                                                    | eted this sec<br>ivoice<br>istory                                            | tion. Co              | Change<br>Password | Cancel               |
| Indicates Required Fie<br>Select the pract'<br>You must<br>If your city o.<br>* State: Select                                  | User<br>Profile<br>Elds<br>Look fo<br>Add a          | Click "Continue"<br>Practice<br>Sites | Account In<br>Funding H                                                                                                    | eted this sec<br>ivoice<br>listory                                           | tion. Co              | ect City           | Cancel<br>III Log Of |
| Indicates Required Fit<br>Select the pract<br>You must<br>If your city o.<br>* State: Select<br>Practice<br>Name:              | User<br>Profile<br>Look fo<br>Add a                  | Click "Continue"                      | Account In<br>Funding H<br>When you have completed<br>Funding H<br>With the second<br>With the second second | eted this sec<br>ivoice<br>listory                                           | tion. Co              | ect City           | Cancel<br>II Log Of  |
| Indicates Required Fie<br>Select the pract"<br>You must<br>If your city o.<br>* State: Select<br>Practice<br>Name:<br>If you o | User<br>Profile<br>Elds<br>Look fo<br>Add a<br>State | Click "Continue"                      | when you have complete<br>Account in<br>Funding H<br>with the owner of the owner<br>with the low                                                                                                    | eted this sec<br>ivoice<br>listory<br>w to add a n<br>* City:<br>Id a new si | tion. Co              | ect City           | Cancel<br>ILog Of    |

|                                                                                         | User<br>Profile                                                                                      | Practice<br>Sites                                                                                                | Funding                                                                       | Invoice<br>History                                                     | Institutional<br>Reports                                                         | Change<br>Password                                                                                                 |
|-----------------------------------------------------------------------------------------|----------------------------------------------------------------------------------------------------|----------------------------------------------------------------------------------------------------|-------------------------------------------------------------------------------|------------------------------------------------------------------------|----------------------------------------------------------------------------------|----------------------------------------------------------------------------------------------------|
| Indicates Required                                                                      | Fields                                                                                               |                                                                                                    |                                                                               |                                                                        |                                                                                  |                                                                                                    |
| Please select or                                                                        | ne of the followin                                                                                   | ng to proceed:                                                                                                   |                                                                               |                                                                        |                                                                                  |                                                                                                    |
| C Account will I                                                                        | nave one shared                                                                                      | balance among all p                                                                                              | ractice sites                                                                 |                                                                        |                                                                                  |                                                                                                    |
| Select this optic<br>will be used on<br>accessed by pro<br>code below. You<br>practice. | on if you wish to<br>a first-come, fir<br>oviders through<br>u will be notified<br>nave a separate b | provide one sum of<br>st-served basis ratil<br>the use of a promo<br>when funds get lo<br>palance for each prace | of money to the<br>ner than have<br>code. You m<br>w. Note that<br>ctice site | e used by pro<br>ng specified an<br>ust enter the i<br>this is the app | viders at all of y<br>mounts allocate<br>initial funding ar<br>ropriate option i | Your practice sites. The fund<br>d to each practice and will<br>mount and assign a promo<br>if you manage only one |
| Select this optic<br>accessed by pro<br>assign promo c                                  | on if you wish to<br>oviders through<br>odes below. You                                              | provide a separate<br>the use of promo c<br>will be notified wh                                                  | e sum of mor<br>odes. You mu<br>en each gets                                  | ey for each pr<br>ist specify the<br>low. The total                    | actice site in yo<br>amount to alloc<br>charge must be                           | ur account. The funds will l<br>ate to each practice and<br>a paid with just one credit o                          |
| NOTE: The pron                                                                          | no code you dec                                                                                      | lare must be 6-12                                                                                                | characters in                                                                 | Put Amou                                                               | nt need to si                                                                    | upply account                                                                                                    |
| ID Practice M                                                                           | Name                                                                                                 | Address                                                                                                    |                                                                               | and create                                                             | own person                                                                       | al promo code                                                                                                    |
|                                                                                         |                                                                                                    |                                                                                                    |                                                                               |                                                                        |                                                                                  |                                                                                                    |

Click "Continue" when you have completed this section.

Continue